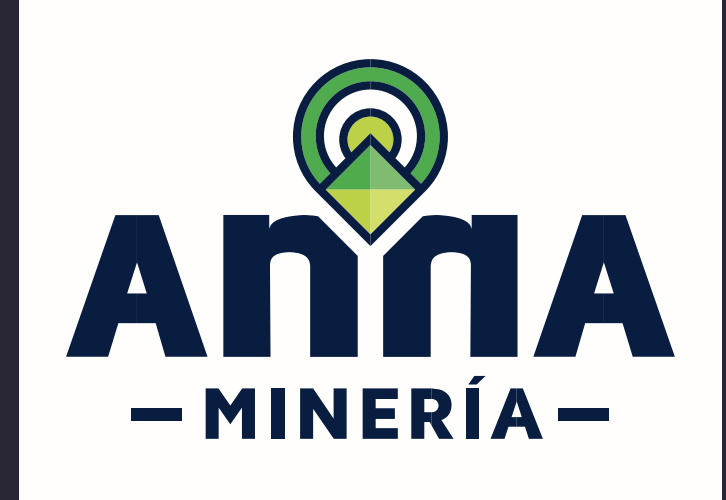

# **GUÍA DE APOYO**

## Radicar Solicitud de

Propuesta Contrato de Concesión.

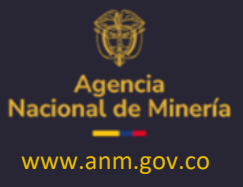

Octubre 2024

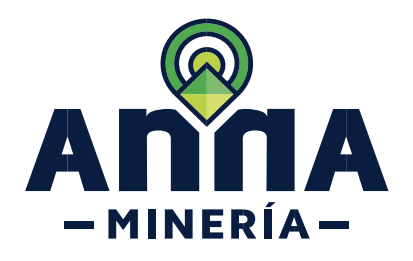

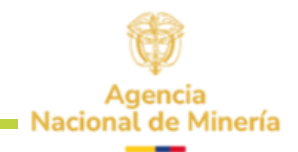

### Guía de Apoyo Solicitudes de título Radicar solicitud de Propuesta de contrato de concesión

#### **Requisitos Previos y/o Recomendaciones**

- 01 El solicitante debe estar registrado y activo en el sistema.
- **Debe iniciar sesión con su usuario y contraseña.**
- Si el usuario que inició sesión actúa en nombre del interesado (esto es, esta designado como agente),
   deberá contar con el correspondiente permiso para radicar solicitud de propuesta de contrato de concesión.
- 04 La dirección de correo <u>mesadeayudaanna@anm.gov.co</u> es el medio establecido para recibir sus inquietudes y reportes de funcionamiento de AnnA Minería.

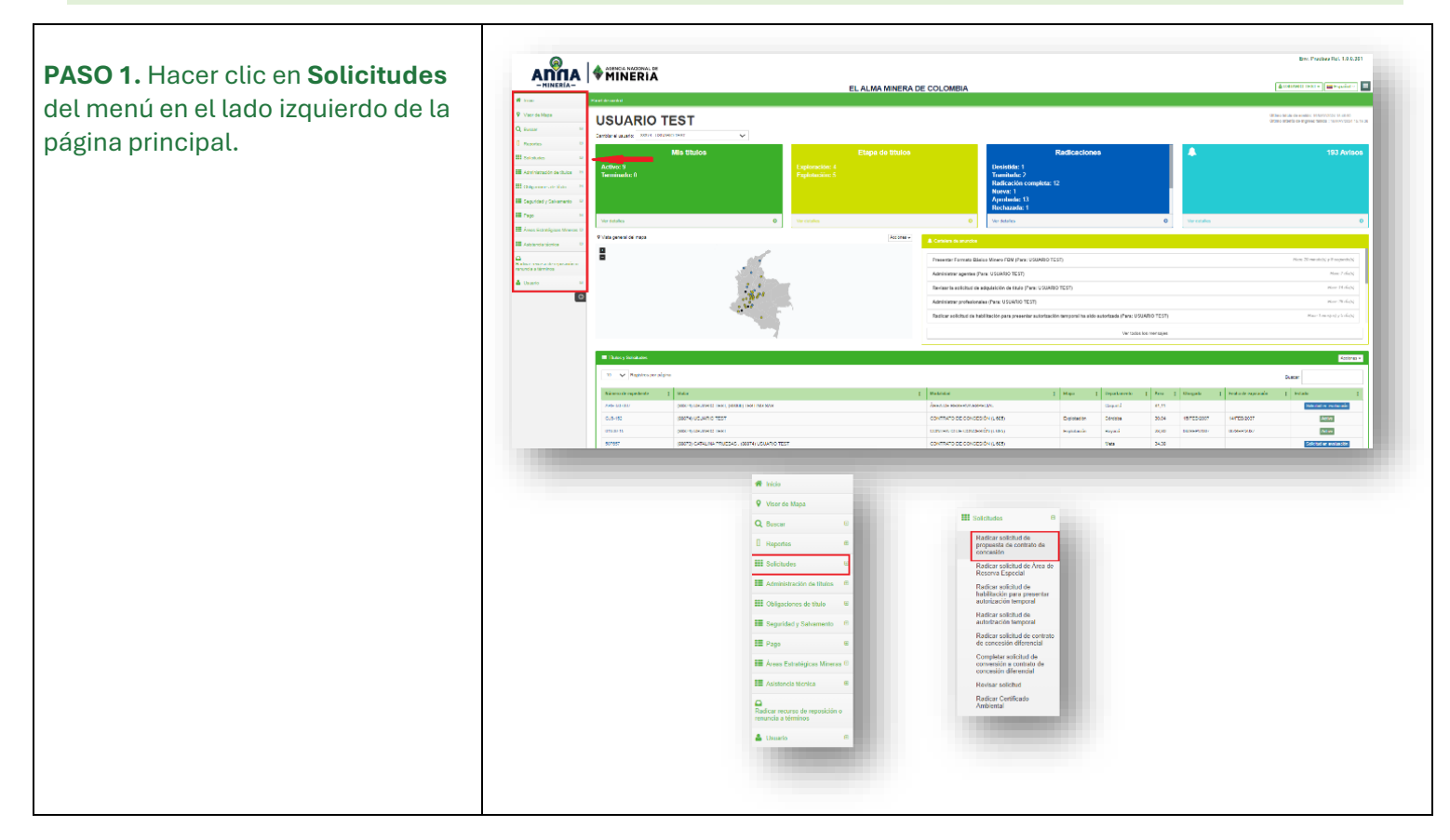

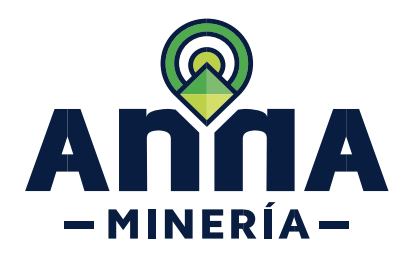

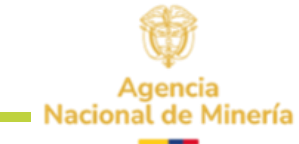

PASO 2. Hacer clic en Radicar solicitud de propuesta de contrato de concesión. En la sección *Número de Identificación de Pago (PIN)* seleccionar el PIN del menú despegable.

Si no cuenta con un PIN debe ingresar al hipervínculo **"aquí"** que se encuentra en la parte inferior derecha; podrá adquirir el PIN por compra en Banco o PSE. En el siguiente enlace una guía al respecto:

https://www.anm.gov.co/sites/defa ult/files/DocumentosAnm/1.guia\_a dquirir\_pin\_0.pdf

Una vez cuente con el PIN debe ingresar nuevamente y seleccionarlo en el menú desplegable.

Si una vez efectuado el pago no aparece el PIN, debe enviar correo a <u>mesadeayudaanna@anm.gov.co</u> indicando el número del PIN, cc, NIT y soporte del pago efectuado.

**PASO 3.** Hacer clic en el botón **Continuar** para navegar a la página ingresar detalles del área.

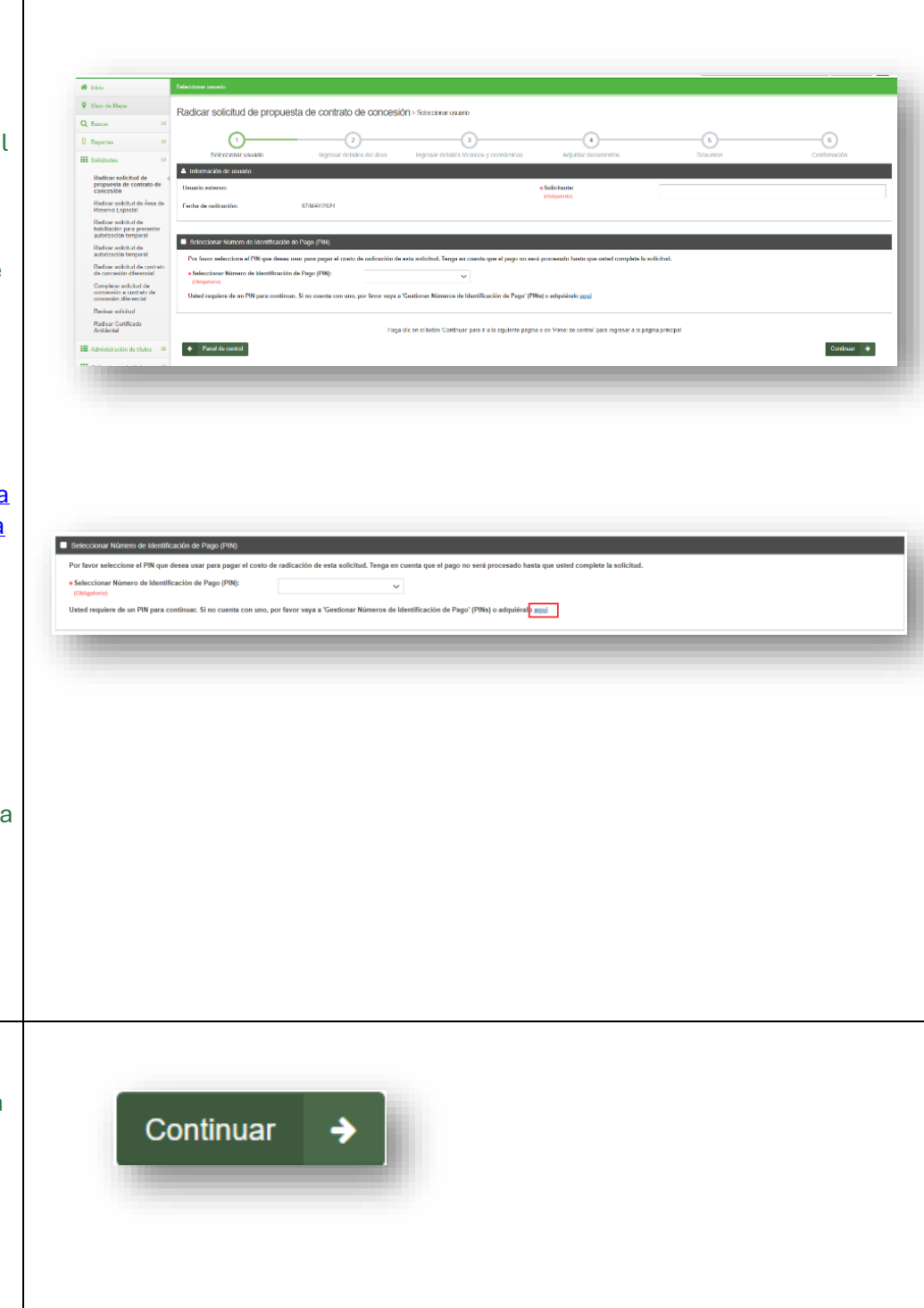

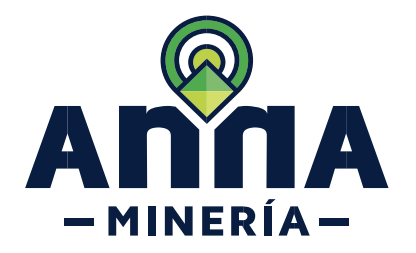

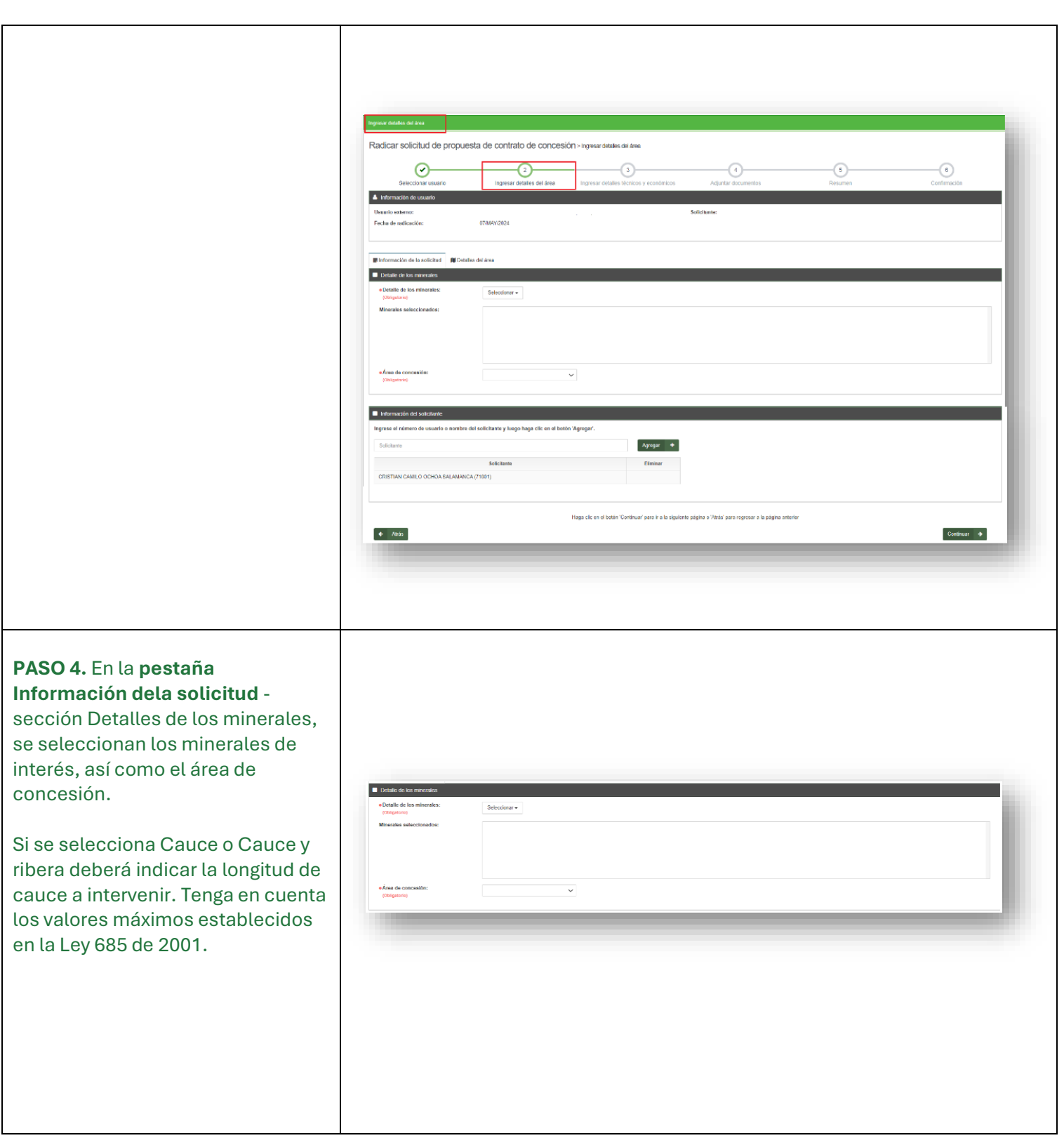

Agencia Nacional de Minería

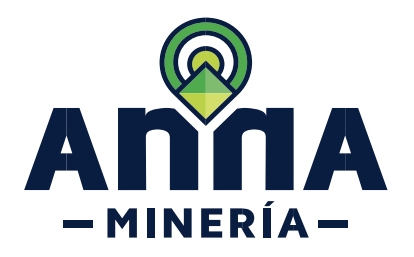

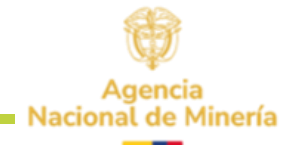

| <b>PASO 5.</b> En la sección<br><b>Información delsolicitante</b> ; si la<br>propuesta va a ser presentada con<br>otros proponentes se ingresa el<br>número de usuario o nombre del<br>otro solicitante y luego hacer clic<br>en el botón <b>'Agregar'</b> .       | bitemación del solucionie      Ingrese el nomeno de usuario o nombre del solucion      Solucionio      CIUSTIAN CAURLO OCHOA SALAMANCA (71601) | te y large hag at de m el todon "Agenga". |
|----------------------------------------------------------------------------------------------------|----------------------------------------------------------------------------------------------------|-------------------------------------------|
| <ul> <li>PASO 6. En la pestaña Detalles del área - sección Área de interés, seleccionar el área ya sea:</li> <li>Cargando o ingresando coordenadas.</li> <li>Dibujando un polígono en el mapa de selección.</li> <li>Cargando un archivo Shapefile/KML.</li> </ul> |                                                                                                    | <form></form>                             |

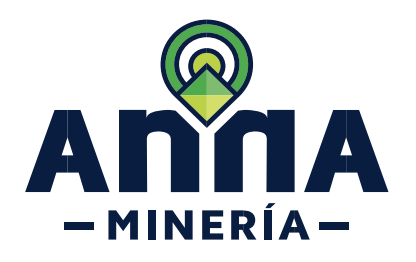

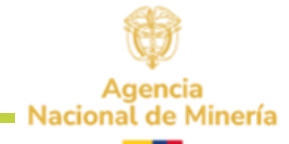

| <b>PASO 7.</b> Hacer clic en botón<br><b>Continuar</b> para navegar a la página<br>de Ingresar detalles técnicos y<br>económicos.                         | Continuar 🔸                                                                       |           |
|----------------------------------------------------------------------------------------------------|-----------------------------------------------------------------------------------|-----------|
| El sistema arroja el siguiente aviso:<br>El área solo será reservada una<br>vez se complete la radicación de<br>la propuesta de contrato de<br>concesión. | Address collectual de propuesta de contrato de concesión > inguese ataines ana en |           |
| <b>PASO 8.</b> En la pestaña Detalles de<br>área - sección Áreade interés-<br>Detalles adicionales.                                                       |                                                                                   |           |
| Seleccionar Sí o No hay otros<br>étnicosen el área seleccionada.                                                                                          | Área de interés - Detalles adicionales                                            | _         |
|                                                                                                    | • ¿Hay otros grupos étnicos en el área seleccionada?<br>(Obligatorio)             | ⊖ Si ⊖ No |
|                                                                                                    |                                                                                   |           |
|                                                                                                    |                                                                                   |           |
|                                                                                                    |                                                                                   |           |

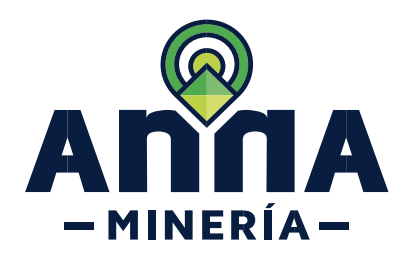

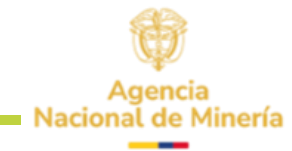

**PASO 9.** En la pestaña **Información técnica** diligenciar todos los detalles indicados en la sección Estimativo deidoneidad para una propuesta de contrato de concesión.

El sistema permite incrementar el monto del estimado de inversión SMDLV, pero no disminuirlo.

#### Información técnica se

encuentran tres secciones,

- ✓ Estimativo de inversión, idoneidad laboral e idoneidad ambiental para una propuesta de contrato de concesión.
- ✓ Total de inversión por año (sección no editable)
- ✓ Refrendado por.

|                                                                                                    | - Mi             | readiation (Mar) N (1994)<br>Enderschwarderse Conversion<br>Reimen Mannard Legal Vignation (2010) (2010)<br>Interne Challed Legal Vignation (2010) (2010) | renes de roquescoeste<br>6 36<br>10 | uedén - ASIESANIS (       | 06.000                  |                                                |                           |                             |                                                                                                    |        |
|----------------------------------------------------------------------------------------------------|------------------|----------------------------------------------------------------------------------------------------|-------------------------------------|---------------------------|-------------------------|------------------------------------------------|---------------------------|-----------------------------|----------------------------------------------------------------------------------------------------|--------|
|                                                                                                    | <b>X</b> ):      | Activité des etc.imatorias                                                                                                    | SHDUN                               | 54007                     | invesión minim          | a Estimative de Inventión (SMD63)              | Alfo de electeción        | Min de entreca de           | Mone ideal laboral believed one of profestanal case velo                                                                                                    |        |
|                                                                                                    |                  |                                                                                                    |                                     |                           | koul                    |                                                | de los acital datos       | infrance de callo<br>artist | of the factor is an iteration in the                                                                                                    |        |
|                                                                                                    |                  | ne ny tanàna 1998 199                                                                                                    |                                     |                           | 12160-0403              | 1 x                                            |                           |                             | Ingenime de la registrar de alegando alegan de segundo                                                                                                    |        |
|                                                                                                    |                  | «Contactors contactoreur Mail y entrope so                                                                                                    | cut.                                | 58                        | \$2.19 9853             |                                                | 1 v                       | 1 v                         | Insertions de Minas, Insertie n. Cableso in Cableso 🔍                                                                                                    |        |
|                                                                                                    |                  | (Delgeroit)<br>Receipting of a cold area                                                                                                    |                                     |                           | 10,03                   |                                                |                           | 1                           | ingen inschriftung beginnte finding methode gester werden.                                                                                                    |        |
|                                                                                                    | 1.               | -Cartografia geológica                                                                                                    |                                     | -96                       | 5 17 203 301 30         | -                                              |                           | 1 9                         | Ingeniero de sintes, ingeniero debisgo e debisgo 🖉 🗸                                                                                                    |        |
|                                                                                                    | 1                | Columno<br>Essentiale detriedence popiques                                                                                                    |                                     | 3                         | 20,02                   |                                                | 1 4                       | 1                           | Type in a defining type on the lag and relay in the                                                                                                    |        |
|                                                                                                    |                  | •Ceograthritics y or certain and take                                                                                                    |                                     | 120                       | \$ 5.120 20.00          | 50                                             | 1 V                       | 1 v                         | Inden ero de Minae, Inden ero Cabloco o Cabloco 🗸 🗸                                                                                                    |        |
|                                                                                                    |                  | Gaolisica                                                                                                    |                                     | 3                         | 50,00                   | 3                                              | 1 4                       | 1                           | inger nie datrina, trgeninis osalago a chidago 🛛 🗸                                                                                                    |        |
|                                                                                                    |                  | Colutio de cinámica fluxial del conce                                                                                                    |                                     | 180                       | 5-4.332 333.09          | 10                                             | 1 V                       | 1 v                         | licreation v                                                                                                    |        |
|                                                                                                    | L -              | Caracteristicas hidrológicas y nacimentala                                                                                                    | gicar del cause                     | 260                       | 511,390,905,08          | 81                                             | 1                         | 1                           | wongrango w                                                                                                    |        |
|                                                                                                    |                  | Proces y Educate Explored allos                                                                                                    |                                     | 4                         | 80,03                   |                                                | 2 4                       |                             | The second strength grade and taken and taken and the                                                                                                    |        |
|                                                                                                    |                  | Participation of particular                                                                                                    |                                     |                           | aoja                    | 3                                              | 2 0                       | · ·                         | Togen into de Minae, Esgenina di talego andiralego 👘 🐱                                                                                                    |        |
|                                                                                                    |                  | •Neermo y and black or lited<br>(Indexed)                                                                                                    |                                     | а                         | 5 000,000,56            | 8                                              | 2 V                       | 2 V                         | There are an entropy in the set of the set of the set   |        |
|                                                                                                    |                  | February problems                                                                                                    |                                     |                           | soja                    | 2                                              | 2 v                       | 2 v                         | Sale on a                                                                                                    |        |
|                                                                                                    |                  | Circuite Hidrologica<br>(Trilgende)                                                                                                    |                                     | 20                        | 511.040.000.15          | 85                                             | 2 4                       | 1 v                         | illentileza 🛩                                                                                                    |        |
|                                                                                                    |                  | Constitu Historgeologico     congeneraci                                                                                                    |                                     | 365                       | 511.019399,15           | 20                                             | 1 v                       | 2 v                         | Hangalago v                                                                                                    |        |
|                                                                                                    |                  | el-value de la del contri a política :<br>(Colgaiore)                                                                                                    |                                     | ٠                         | 1008-0401               |                                                | 1 v                       | 1 v                         | Inspection de Minary, Inspection Childrep and Childrep                                                                                                    |        |
|                                                                                                    |                  | Activitation exploratorian adicionales (Sa de que sa oligant)                                                                                             | scile avelance To                   | nica 0                    | 50,09                   | 1                                              | 1 v                       | 1 v                         | пропославляю, пропославира співра — 🗸                                                                                                    |        |
|                                                                                                    |                  |                                                                                                    |                                     | 1616,00                   | S OF DISEASLO.          | 1896.00                                        |                           |                             |                                                                                                    |        |
|                                                                                                    | akia             | che Ambienzaler atoga die explorachie (SMDLV)                                                                                                    |                                     |                           |                         |                                                |                           |                             |                                                                                                    |        |
|                                                                                                    |                  | <ul> <li>Index an employee do Marcolo Campanent<br/>(Enigendo)</li> </ul>                                                                                 | s y Holyanakas                      | 181                       | 2008/04/04              | 10                                             |                           |                             | hypertext-selected w                                                                                                    |        |
|                                                                                                    |                  | elilencje de Agnes Unview<br>(Delgebole)                                                                                                    |                                     |                           | \$475.551.91            | *                                              |                           |                             | Normalita v                                                                                                    |        |
|                                                                                                    |                  | •Nerejo de Aguse Residuoles Domesticas<br>(Palgende)                                                                                                    |                                     | 30                        | 5 5,635 352,59          | 150                                            |                           |                             | ingen ers ansternet                                                                                                    |        |
|                                                                                                    |                  | e Maren ju des Company de Argene<br>Intergeneeue                                                                                                    |                                     | 14                        | S216 Milja              | ×                                              | · ·                       |                             | Type can all and the second second se |        |
|                                                                                                    |                  | e New Josh-Marshell Perils deday Down<br>(Delgaloric)                                                                                                    |                                     |                           | \$124 4444              |                                                | 12                        |                             | Imprime Al                                                                                                    |        |
|                                                                                                    |                  | •Nersejo del Raldo<br>(Polgende)                                                                                                    |                                     | ж                         | \$1,200,000,00          |                                                | 12                        |                             | Internet anti-enal w                                                                                                    |        |
|                                                                                                    |                  | •New job - Cardonalities<br>surgerous                                                                                                    |                                     | e                         | 1710-0403               | ×                                              | 1                         |                             | Topo Topo India dal 🗸 🗸                                                                                                    |        |
|                                                                                                    |                  | •Newje de Talutes<br>(Colaston)                                                                                                    |                                     | 125                       | \$ 5.416 965.25         | - 55                                           | 12                        |                             | Inst Demines the Ceology, Ceology in the Celling, $\lambda \sigma = \omega$                                                                                                    |        |
|                                                                                                    |                  | •Nancja do Actestos<br>(Colperato)                                                                                                    |                                     |                           | \$ 3.456 \$65,43        | ٠                                              | - 12                      |                             | ingen no netro dal                                                                                                    |        |
|                                                                                                    |                  | e Maran (e de Herstellens Sedicies<br>1994autore)                                                                                                    |                                     | -                         | 1710-0453               | ×                                              | v                         |                             | Ingrina Isl                                                                                                    |        |
|                                                                                                    |                  | <ul> <li>Adequaction y Recuperaction de Skipe de U<br/>(Stalgerach)</li> </ul>                                                                            | ao Temporal                         | 290                       | 5.0.00 965.00           | A1                                             | 12                        |                             | inenies cvi 🗸 🗸                                                                                                    |        |
|                                                                                                    |                  | «Naneje do Faura y Fiesa                                                                                                    |                                     | 5,69                      | 5.85233,34              | 5.00                                           | - 02                      |                             | прет настоянтая, в саморо в нахоро 🧹 🗸 🗸                                                                                                    |        |
|                                                                                                    |                  | •Pre-define in Nordel                                                                                                    |                                     | 100                       | 1000.000                | -00                                            |                           |                             | Telephone in chernical acchingchap                                                                                                    |        |
|                                                                                                    |                  | ecquechasiles de Fernoral                                                                                                    |                                     | 8                         | \$ 1.052 323.25         |                                                | 12                        |                             | Inst Gemines, Inc. Geologie, Cestings Inc. Colling, Am                                                                                                    |        |
|                                                                                                    |                  | Conductorials de Maria de Clina de Coldina                                                                                                    |                                     |                           | STEP PON                | 8                                              | 12                        |                             | ing Demission, by Desirg (Endopolog, Dalling Am., etc.)                                                                                                    |        |
|                                                                                                    |                  | - Rescale Aspectifyles                                                                                                    |                                     | 280                       | 5.589 95.03             | 20                                             | 12                        |                             | Agatos v                                                                                                    |        |
|                                                                                                    |                  | Novejo de Hardinsieneos                                                                                                    |                                     | •                         | 50,00                   | 1                                              | 2                         |                             | ingeniekotu 🗸 🗸                                                                                                    |        |
|                                                                                                    |                  | 20 M M M                                                                                                    |                                     | 128.0                     |                         | 12.8.9                                         |                           |                             |                                                                                                    |        |
|                                                                                                    |                  | owerschapen olde<br>Activitiet                                                                                                    | everals als 1                       | evenale sic 2             | therade alig 2          | Investor for some                              | _                         |                             |                                                                                                    | ł.     |
|                                                                                                    | united a         | ne egi bibliotat (2002)<br>de Andresider atges der rykossikr (2003)                                                                                       | 202,140                             | 128,980<br>128,945        | 0,000                   | 1323,05                                        |                           |                             |                                                                                                    |        |
|                                                                                                    | cal SH           | 007                                                                                                    | 1.085,816                           | 1003,440                  | 50,000                  | 2 836 36                                       |                           |                             |                                                                                                    |        |
|                                                                                                    | a - 20           | **                                                                                                    | 4 (2 M / H / H / H / H /            | A BANKYAGUY               | 83.84949713             | a service and an                               |                           |                             |                                                                                                    |        |
| Whites at         The second second at the second at the                                                                 | uar de<br>Nar de | ur ya se nervenet etnik krat se DCV<br>ski på tra Minersenkhemal en (COP 5)                                                                               | 5 3676 533,651                      | 5 2.372 (K3,982           | 5-194 869,535           | 5 6 145294 SD                                  |                           |                             |                                                                                                    |        |
| Name                                                                                                    |                  |                                                                                                    |                                     |                           |                         |                                                |                           |                             |                                                                                                    |        |
| he are so tank if ar each of Y is the (3 to 10) f are then y are option to integrate tanks up to tank the data water to a control following properties than y and the data water to a control following properties than y and the data water to a control following properties of a low of balance to data water to a control following properties of a low of balance to data water to a control following properties of a low of balance to data water to a control following properties of a low of balance to data water to a low of balance to a low of balance to data water to a low of balance to data water to a low of balance to data water to a low of balance to data water to a low of balance to data water to a low of balance to a low of balance to data water to a low of balance to a low of balance to a low of balance to a low of balance to a low of balance to a low of balance to data water to a low of balance to a low of balance to data water to a low of balance to a low of balance to a low of balance to a low of balance to a low of balance to a low of balance to a low of balance to a low of balance to a low of balance to a low of balance to a low of balance to low of balance to data water to a low of b       | heti             | ada per                                                                                                    |                                     |                           |                         |                                                |                           |                             |                                                                                                    | - 11 C |
| <pre>version and inclusion of the second to be second to be in Second Second second se</pre> | de se            | cuerta lo essoblecido en el artículo 270 de la L                                                                                                    | ay 685 da 2.601, manfa              | ero que outopia co        | n les requisies exigi   | icos para referidar las documentos de orden    | sicalco que acompañeni    | is proposed to the per-     | ernada (capar el solicitartecital ar que me esta designando co                                                                                                    | -      |
| In the date that is a trace to a final to a final to a final to the date that the date that the date the date that the date the date that the date that the date that the date that the date the date that the date the date that the date that the date that the date that the date the date that the date the date that the date the date that the date the date the date the date that the date the date          | wine             | ree manifesto mil conformittad con el procedimi                                                                                                    | ero essiblecido en el sis           | eens SICH, y ené          | indo que en el morre    | ero que un solicitarse o stalar insorba er inc | ontore o número de usuari | r en la casegoría de rela   | ededor se surtini el siguieres procedimiento:                                                                                                    |        |
| nt here here all ender here de la construction de la construction de l       |                  | nderkendele redsid in einer die Solway                                                                                                    | n adarenta latere de                | nalli sekore shi b        | and address of a        | participant and reaching particular to a set   | 44.4.W.4                  |                             |                                                                                                    |        |
| Dr ma de marte de marte de sales de salessador se properties en anterestador de la 2014 publica seraira de la 2014 en estador de marte de anteres de la 2014 en estador de marte de anteres de la 2014 en estador de marte de anteres de la 2014 en estador de marte de anteres de la 2014 en estador de marte de anteres de la 2014 en estador de marte de anteres de la 2014 en estador de marte de anteres de la 2014 en estador de anteres de la 2014 en estador de anteres de la 2014 en estador de anteres de la 2014 en estador de anteres de anteres de antere       | at any           | radicitante o fitular ne encompte el proceso de<br>responsibilitation al tubiene que sa actual de<br>endodese de las las desentes el artes a 200 de 3     | radicados de ana prop.              | era de certesto e         | e concessión o trainsle | e en el que se rega ses refrendedos, debera e  | enerar el documento en e  | i ovali el profesional refe | ndeder manifikasia as aceptadik'n para acelantar ice cocumen                                                                                                    | 29     |
| neme (ap. le pape) (a) v la bola esta bola (ap. le pape) (ap. le pape) (       | Dr or            | res de no ester de acuerdo con la inacripción o                                                                                                    | derignedt speniumen                 | frendación, freior a      | ionerse en costado      | con la ANN y solidier la renisión del events.  | e través de un correc ele | chorico a meradanyac        | anne Germigence con el sauté Véjadón a des gradón co                                                                                                    | 10     |
| We may we we we we we we we we we we we we we                                                                                                    |                  | n hedepaleida 👘 🗸 🔤 Salasia                                                                                                    | n položeni                          |                           |                         | enja +                                         |                           |                             |                                                                                                    |        |
| tere and set experiments of the first set of the first set of the first se       |                  | Political                                                                                                    |                                     | Notes                     |                         |                                                |                           |                             |                                                                                                    |        |
| galas Isalam Ar vaso da jes Dan Mana Adama Analam Asia<br>Ingala na dinine (nelinan para da ngani kangana Aragana ada para dana<br>An                                                                                                    |                  | ectoration packet or alex                                                                                                    |                                     |                           |                         |                                                |                           |                             |                                                                                                    |        |
| gala balan da samada je (b.a. Mana Adrimita adaliha a sati adaliha da juara da apara da para ada para ada para<br>Ingala adaliha da lakina juara da apara da apara da para ada para ada para ada para<br>An                                                                                                    | ee be be         |                                                                                                    |                                     |                           |                         |                                                |                           |                             |                                                                                                    | - 10   |
| Highland data Datasa puru dungan kapat Perpungan dupapa data<br>Ar                                                                                                    | 00 D4 16         |                                                                                                    |                                     |                           |                         |                                                |                           |                             |                                                                                                    |        |
|                                                                                                    | er se he         | o Tanakas de selaca da y las Delas Minara A                                                                                                    | et les block plice block i          | de handle.                |                         |                                                |                           |                             |                                                                                                    |        |
|                                                                                                    | ee tet he        | a Tanàna de stana de <sub>s</sub> las Doirs Masa-A                                                                                                    | et in televication televice         | de transle.<br>Regente ca | d tables "the base" y   | ere inde signifie jagente Mittigen eng         | na at piger at an         |                             |                                                                                                    |        |
|                                                                                                    | er te he         | o Tanakan de velana de y ko Delas Manas de                                                                                                    | nt in increased as the sec          | stehende.<br>Higheren     | d tetar "Carles ar y    | ana ito kang makapagana Palatapat ang          | peranak pigen alam        |                             | Continue 🔶                                                                                                    |        |

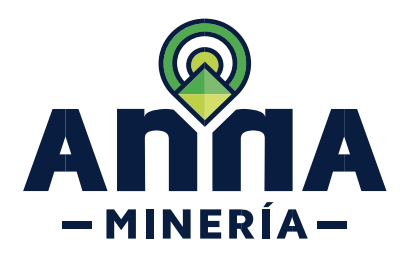

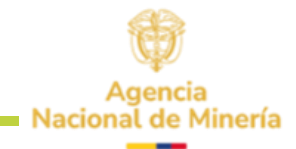

| <ul> <li>PASO 10. En la sección</li> <li>Refrendado por, seleccionar el tipo de profesión yel profesional del menú despegable y hacer clic en el botón 'Agregar'.</li> <li>Recuerde que en este paso ya debe tener asociados a los profesionales que refrendan la propuesta.</li> <li>Hacer clic en la caja de verificación, para aceptar los términos de referencia y las Guías Minero-Ambientales aplicables a este trámite.</li> </ul> | Refrendado por         Seleccionar tipo de profesión         Profesional         Nombre         No se seleccionaron profesionales         Acepto los Términos de referencia y las Guías Minero-Ambientales aplicables a este trámite.                                                                                                    |
|----------------------------------------------------------------------------------------------------|----------------------------------------------------------------------------------------------------|
| <ul> <li>PASO 11. En la pestaña</li> <li>Información económica se encuentran dos secciones,</li> <li>✓ Capacidad económica.</li> <li>✓ Refrendado por.</li> </ul>                                                                                                    |                                                                                                    |
| <b>PASO 12.</b> En la sección<br>capacidad económica se debe<br>ingresar los detalles necesarios,<br>de acuerdo con la clasificación<br>del/los proponentes.                                                                                                    | Indemación de la solicital      Detades de área     Indemación teorice     Indemación de persona     Activo contenir     Casaficación de persona     Activo contenir     Activo contenir     Activo conte |

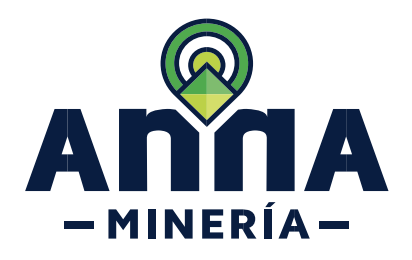

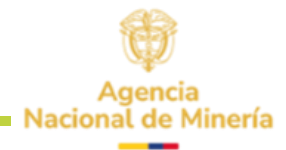

En la columna clasificación de persona, dependiendo del tipo de registro, se podrá entre:

#### Natural:

Persona natural nacional Persona natural extranjera **Jurídica:** Persona jurídica nacional Persona jurídica extranjera

La información diligenciada corresponde al último año fiscal y debe estar en pesos colombianos

En caso de que la información económica este originalmente en moneda diferente al peso colombiano, se deberá indicar la **tasa de cambio** con la cual se convirtió al peso, así como la fecha tomada para la conversión

Si selecciona la opción de **aval**, el sistema despliega una nueva sección llamada Aval, en la cual deberá registrar el tipo de aval y el valor.

Si requiere agregar otro aval, puede hacerlo dando clic en el botón **Agregar** 

|                                                                                                    | Solicitante                                                                                                    | es                                                                                                    | Clasific                                                                                                    | ación de pers                                                                                                    | iona                                                                                                    |                                                                                                    |                                                                                                    |                                                                                                    |                                                                                                    |   |
|----------------------------------------------------------------------------------------------------|----------------------------------------------------------------------------------------------------|----------------------------------------------------------------------------------------------------|----------------------------------------------------------------------------------------------------|----------------------------------------------------------------------------------------------------|----------------------------------------------------------------------------------------------------|----------------------------------------------------------------------------------------------------|----------------------------------------------------------------------------------------------------|----------------------------------------------------------------------------------------------------|----------------------------------------------------------------------------------------------------|---|
|                                                                                                    | NATURAL UNO                                                                                                    | (93988)                                                                                                    |                                                                                                    |                                                                                                    | v                                                                                                    | Person                                                                                                    | a Natu <mark>r</mark> al N<br>a Natural E                                                                                                    | lacional<br>xtraniera                                                                                                    | Ē                                                                                                    |   |
|                                                                                                    | JURIDICO UNO                                                                                                    | (93991)                                                                                                    |                                                                                                    |                                                                                                    | ~                                                                                                    | \$                                                                                                    |                                                                                                    | \$                                                                                                    |                                                                                                    |   |
|                                                                                                    | La información                                                                                                    | financier                                                                                                    | a Perso                                                                                                    | na Jurídica Na                                                                                                    | icional )                                                                                                    | s colombi                                                                                                    | ianos y co                                                                                                    | orrespo                                                                                                    | nc                                                                                                    |   |
|                                                                                                    | Si la informació<br>fecha de suscri                                                                                                    | n financi<br>nción del                                                                                                    | er<br>d <sup>Perso</sup>                                                                                                    | na Jurídica Ex                                                                                                    | tranjera                                                                                                    | ponentes<br>tados Fin                                                                                                    | para acre<br>ancieros.                                                                                                    | ditar las<br>debe to                                                                                                    | s e<br>on                                                                                                    |   |
|                                                                                                    | Para el caso de                                                                                                    | l Dólar, la                                                                                                    | tasa de r                                                                                                    | eferencia TR                                                                                                    | M. corr                                                                                                    | esponde a                                                                                                    | a la certifi                                                                                                    | cada po                                                                                                    | or                                                                                                    |   |
|                                                                                                    | Para monedas                                                                                                    | diferentes                                                                                                    | al Dólar                                                                                                    | la tasa de ca                                                                                                    | ambio c                                                                                                    | orrespond                                                                                                    | de a la nu                                                                                                    | blicada                                                                                                    | e                                                                                                    |   |
|                                                                                                    |                                                                                                    |                                                                                                    |                                                                                                    |                                                                                                    |                                                                                                    |                                                                                                    |                                                                                                    |                                                                                                    |                                                                                                    |   |
|                                                                                                    |                                                                                                    |                                                                                                    |                                                                                                    |                                                                                                    |                                                                                                    |                                                                                                    |                                                                                                    |                                                                                                    |                                                                                                    |   |
|                                                                                                    |                                                                                                    |                                                                                                    |                                                                                                    |                                                                                                    |                                                                                                    |                                                                                                    |                                                                                                    |                                                                                                    |                                                                                                    |   |
|                                                                                                    |                                                                                                    |                                                                                                    |                                                                                                    |                                                                                                    |                                                                                                    |                                                                                                    |                                                                                                    |                                                                                                    |                                                                                                    |   |
|                                                                                                    |                                                                                                    |                                                                                                    |                                                                                                    |                                                                                                    |                                                                                                    |                                                                                                    |                                                                                                    |                                                                                                    |                                                                                                    |   |
|                                                                                                    |                                                                                                    |                                                                                                    |                                                                                                    |                                                                                                    |                                                                                                    |                                                                                                    |                                                                                                    |                                                                                                    |                                                                                                    |   |
|                                                                                                    |                                                                                                    |                                                                                                    |                                                                                                    |                                                                                                    |                                                                                                    |                                                                                                    |                                                                                                    |                                                                                                    | _                                                                                                    |   |
| mica                                                                                                    |                                                                                                    |                                                                                                    | _                                                                                                    |                                                                                                    |                                                                                                    |                                                                                                    |                                                                                                    |                                                                                                    | _                                                                                                    |   |
| mica<br>Clasific<br>968)                                                                                                    | ción de persona Activo contiente F                                                                                                    | festivo contiente A                                                                                                    | ctivo total Pas                                                                                                    | vo total Avai                                                                                                    | Información financi                                                                                                    | era en moneda diferente al                                                                                                    | COP\$ Tasa de cambio                                                                                                    | <ul> <li>Fecha de</li> <li>Focha de la</li> </ul>                                                                                                    | le tass                                                                                                    |   |
| Clasific<br>S68)                                                                                                    | octin de persona Activo contente F<br>v S S S<br>v S S S                                                                                                    | Pastvo contente A                                                                                                    | ctivo total Pas                                                                                                    | IsvA Isotow                                                                                                    | Información financi                                                                                                    | era en moneda diferente al                                                                                                    | COPS Tasa de cambio                                                                                                    | 9 Fecha de la                                                                                                    | la tasa                                                                                                    |   |
| Clasific<br>SS68)<br>1991)                                                                                                    | cción de persona Activo consente e<br>S<br>S<br>S<br>S<br>S<br>S<br>S<br>S<br>S<br>S<br>S<br>S<br>S                                                                                                    | testivo conteste A<br>S<br>S<br>ende al último periodo fi                                                                                                    | ctivo total Pas                                                                                                    | vo total Aval                                                                                                    | Información financi                                                                                                    | era en moneda diferente al                                                                                                    | COP5 Tasa de cambio                                                                                                    | Pecha de la                                                                                                    | la tens                                                                                                    |   |
| Clasific<br>Clasific<br>3968)                                                                                                    | Activo consente P<br>Colin de pensosa<br>Colin de pensosa<br>P<br>P<br>Colina Poporeness para acceditar<br>Santa par oficia Poporeness para acceditar<br>Santa Para oficia Poporeness para acceditar<br>Santa Para de Para de                                                                                                    | Testivo contente A S S Onde al último periodo fi as capacidad económica                                                                                                    | ctivo total Pas<br>S<br>S<br>scal<br>scale setur/see en una moneo                                                                                                    | vo total Avai                                                                                                    | Información financi<br>deberá realizarse la<br>Estado Financiero.                                                                                                    | era en moneda diferente al<br>respectiva conversión, to                                                                                                    | COPS Tase de cambio<br>S                                                                                                    | Fecha de la                                                                                                    | ta tana<br>tan 🗃                                                                                                    |   |
| Classific<br>3968)<br>3991)<br>annciera debe se<br>financiera prese<br>36n del documen<br>Nilar, la tasa de o                                                                                                    | cole de parsona Activo contente el<br>el activo contente el<br>el activo contente el<br>el activo contente el activo contente<br>contente el activo contente el activo de<br>el activo contente el activo de<br>el activo contente el activo de<br>el activo contente el activo de<br>el activo de<br>el activo contente el activo de<br>el activo de<br>el                                                                                                    | testro contente A<br>S<br>S<br>onde al último periodo fi<br>s capacidad económico<br>por la Superintendencia la<br>no la obciana adu                                                                                                    | ctivo total Pes<br>S<br>scal S<br>scal de La facha de corte qu<br>l'anciera de Colomba y                                                                                                    | vo total Aval                                                                                                    | Información financi<br>deberá realizarse la<br>Estado Financiero.<br>sc.://www.battrep.gov                                                                                                    | era en moneda diferente al                                                                                                    | COPS Tasa de cambio<br>S                                                                                                    | Fecha de la     Facha de la     mbio la correspondi                                                                                                    | la tens<br>laz 🗃                                                                                                    |   |
| Clastific<br>33663) Clastific<br>33991) Clastific<br>anaciera debe se<br>financiera prese<br>3064 el document<br>Notar, la tasa de récentes al Dólar,                                                                                                    | colin de generales Activo contention II<br>U S S S S S S S S S S S S S S S S S S S                                                                                                    | Issivo conteste A<br>S<br>S<br>S<br>S<br>conde al último periodo fi<br>as capacidad continica<br>tomarse lasa de cambin<br>por la Superintendencia fi<br>a en la página web https:                                                                                                    | ctivo total Pas<br>S<br>S<br>scal<br>esturiese en una monec<br>o de la fecha de carte qu<br>inanciera de Colombia y<br>livere oanda. Conference                                                                                                    | vo totat Arei<br>a diferente al peso colombiano,<br>a se sepectifica en el respectivo<br>publicata en la pápia aveb traj                                                                                                    | Información financi<br>deberá realizarse la<br>Estado Financiero.<br>sc://www.barrep.gov                                                                                                    | era en moneda diferente al                                                                                                    | COPS Tass de cambie<br>S<br>amando como tass de car                                                                                                    | Pecha de la Fecha de la mbio la correspondi                                                                                                    | ta tana<br>tan 🗃                                                                                                    |   |
| Sritica Classific Strates Classific Strates Strates Classific Classific Clas                                                                                                    | colin de garsona Activo contente P<br>Secondaria de la contracta de la contracta                                                                                                    | tetro contente A<br>S<br>S<br>S<br>S<br>S<br>S<br>S<br>S<br>S<br>S<br>S<br>S<br>S<br>S<br>S<br>S<br>S<br>S<br>S                                                                                                    | ctivo total Pes<br>S<br>scal<br>esturieres en una mone<br>de la fecha de come qu<br>inanciera de Colombia y<br>inanciera de Colombia y                                                                                                    | ve total Avei<br>el deres de Jose octombileos.<br>A efferente de Jose octombileos.<br>patricada en la página web Maj                                                                                                    | Información financi<br>deborá realizarse la<br>Estado Financiero.<br>s: flwww.harrap.gov                                                                                                    | era en moneda diferente al                                                                                                    | COPS Tass de cambio                                                                                                    | Fecha de     Facha de la     Facha de la     facha de la     facha de la                                                                                                    | is tras                                                                                                    |   |
| Clestific<br>3988)                                                                                                    | clife dr garwang Active contents P<br>U S S S S S S S S S S S S S S S S S S S                                                                                                    | testro contente A<br>S<br>S<br>C<br>conte al último periodo fil<br>sa capacidad económica<br>tomaran la tasa de cambi<br>for la Superintendencia T<br>a en la página web https:                                                                                                    | ctivo total Pes<br>5<br>5<br>ccel<br>esculares<br>inanciera de Colombia y<br>Pinanciera de Colombia y                                                                                                    | ve test Avei<br>Avei<br>a diferente per occorrelations,<br>pedificante en la pagina web May<br>pedificate en la pagina web May                                                                                                    | Internación Franci<br>deberá realizarse la<br>Statol Franciero.<br>Statol Franciero.                                                                                                    | rea en moneda diferente al                                                                                                    | COPS Tass de cambio                                                                                                    | Fecha de     Fecha de la     Fecha de la     fecha de la                                                                                                    | la lass                                                                                                    |   |
| Anica<br>Classific<br>9960)<br>9991)<br>deb s<br>9991)<br>deb s<br>9991,<br>deb s<br>9991,<br>deb s<br>9901,<br>deb s<br>9901,<br>deb s<br>9901,<br>de | clife dr garwang Active contents I<br>U S and S and S an                                                                                                    | tatio conteste A<br>S<br>S<br>S<br>onde al último pertodo fi<br>na capacidad econômica<br>na capacidad econômica<br>na superintendencia fi<br>a superintendencia fi<br>a ne la página web https:                                                                                                    | ctive total Pear<br>S Seal<br>estavises are una monota<br>estavises de la factula de calacitada<br>Tanacica da Calacitada ya<br>Tanacica da Calacitada ya                                                                                                    | no lost Are<br>a diferente al peso colonalizano,<br>se espectivo<br>antificiante ne la piaga ande tra<br>y convertinited                                                                                                    | Información financia<br>deberá realizarse la<br>deberá realizarse pos                                                                                                    | ers en moneda differente al                                                                                                    | COPS Tasa de cambio                                                                                                    | Fecha de     Fecha da la     Fecha da la     mbio la correspondi                                                                                                    | to tosa<br>to: III<br>entre a la                                                                                                    |   |
| encia<br>Clasific<br>1998)                                                                                                    | clife dr garwang Active constants II<br>U S Active Constants II<br>U S Active Constants II<br>U S Active Constants II<br>II S Active Constants II S Active Constants II<br>II S Active Constants II S Active Constants II<br>II II S Active Constants II S Active Constants II<br>II II S Active Constants II S Active Constants II<br>II II S Active Constants II S Active Constants II S Active Constants<br>II II II II II II II II II II II II II                                                                                                    | tatine contentie A<br>a<br>a<br>a<br>a<br>a<br>a<br>a<br>a<br>a<br>a<br>a<br>a<br>a                                                                                                    | ctive total Pear<br>S S S S S S S S S S S S S S S S S S S                                                                                                     | no lost Are<br>a diferente al peos colombiano,<br>se espectivo<br>and formation and the people and the people<br>or y convertinged                                                                                                    | Internación Teanci<br>deberá realizarse la<br>Estado Flanciero.                                                                                                    | na en munda difuente al                                                                                                    | COP1 Tase de canton<br>5 5                                                                                                    | Fecha de la     Fecha de la     fecha de la     mblo la correspondi                                                                                                    | la fina<br>22 milione<br>entre a la                                                                                                    | ļ |
| Initia Clastific<br>SR08)                                                                                                    | clin de garanna Active contente a<br>a<br>a<br>a<br>a<br>a<br>a<br>a<br>a<br>a                                                                                                    | terro contente A<br>S<br>S<br>S<br>S<br>S<br>S<br>S<br>S<br>S<br>S<br>S<br>S<br>S                                                                                                    | ctive total Pear<br>S S S S S S S S S S S S S S S S S S S                                                                                                     | no todd Area<br>a differente af pece colonalizators<br>as e segacification are la pipalar and in try<br>cy connecticited<br>al Pasalve todal                                                                                                    | Internación financi<br>deberá realizarse la<br>Estado Financiero.<br>Suffixione hannyo goro                                                                                                    | my en montels differente al<br>seguritaria<br>una productiva di sciente di sciente di<br>sciente di sciente di sciente di sciente di sciente di sciente di sciente di sciente di sciente di sciente di sciente di sciente di sciente di sciente di sciente di sciente di sciente di sciente di sciente di sciente di sciente di sci                                                                                                    | COPI Tess & cartin                                                                                                    | Fecha de     Fecha de la     fecha de la     fecha de la | to tese<br>to tese<br>to | l |
| eresce<br>scorofornica<br>scorofornica                                                                                                    | clin de generals Active contrains et                                                                                                    | Vario contente A<br>S<br>S<br>S<br>S<br>S<br>S<br>S<br>S<br>S<br>S<br>S<br>S<br>S                                                                                                    | ctive total Pase  Ctive total  Pase  Ctive total  Ctive total  Ctive t                                                                                                    | en total Area Constanting and Area Constanting and  | Información Trusco<br>deberá realizarse la<br>Estato Planaciero.<br>S. Jivens Jasreg gor<br>Arral                                                                                                    | na ya mandat dilanata al<br>sagaretika convestion, tu<br>ordekutathistaatara                                                                                                    | COPE Tess & canto<br>a                                                                                                    | Fecha de     Fecha de la     Fecha de la     fecha de la     fecha de la | a las inte a la                                                                                                    | 1 |
| Inscis<br>Classific<br>See 1 (1997)<br>Classific<br>See 1 (1997)<br>Classific<br>See 1                                                                                                    | clink of previous Active contracts II<br>U S S S S S S S S S S S S S S S S S S S                                                                                                    | Vario contenti A<br>S<br>S<br>S<br>S<br>S<br>S<br>S<br>S<br>S<br>S<br>S<br>S<br>S                                                                                                    | ctive total Pase  Ctive total  Pase  Ctive total  Ctive total  Ctive t                                                                                                    | en total Are Contractions of pose colonalizations are separative total and the second second  | Internación Transci<br>deberá malizarse la Estado Financiero.<br>Il Jirens Jatrago gor<br>Aval                                                                                                    | na ya museka dikuwata ali                                                                                                    | COPF Tess & center<br>a                                                                                                    | Fecha de la     Fecha de la     Fecha de la     fecha de la     fecha de | a lua interesta a la cambio                                                                                                    | 1 |
| Classific Strates Classific Strates Classific Strates Classific Classific C                                                                                                    | ctife de garsons Active controls II<br>Series Series Controllinous y correspondent<br>Series Series Controllinous y correspondent<br>In Ser to transformation para secondent<br>in Series and a transformation and a controlland<br>In testa de combio corresponde a la publicad<br>Classificación de parasent<br>Pensona Instrumi N Series<br>Pensona Instrumi N Series<br>Pensona Instrumi N Series<br>Pensona Instrumi N Series<br>Pensona Instrumi N Series<br>Series Series Series Series Series Series<br>Series Series S                                                                                                    | terio contelle                                                                                                    | ctive total Pase a distribution and a constraint of a distribution of a distribution of a distributicant of a distributi                                                                                                    | en total Are Contraction of the Contraction of the  | Información Transco<br>deberá realizarse la Estado Financiero.<br>IL Jirme Latrice por<br>Avel<br>C                                                                                                    | ing en montels different al                                                                                                    | COPF Tess & canton<br>a  a  a  a  a  a  a  a  a  a  a  a  a                                                                                                    | Fecha de la     Fecha de la     fecha de la     fecha de | It tes                                                                                                    | 1 |
| Counter     Counter     C                                                                                                    | Schlind parsman     Active controls     I       Image: State in the state of the state in the state in t                                                                                                    | terro contente A S S S S S S S S S S S S S S S S S S S                                                                                                    | cettes total Para<br>a cette<br>a cette<br>a                                                          | vo total Are Contractions of the Contraction of the Contraction of the | Internación Insect<br>deberá realizarea la<br>Estado Financiero.<br>Sufferencia da peza<br>diferencia al peza                                                                                                    | ing en montels differente al                                                                                                    | COPY Tess & casting a casting a cast | Pecha de la     Pecha de la     Pecha de | a tas<br>a de cambio<br>asa de cambio<br>o Estado                                                                                                    | 1 |
| Anical     Control     Contro     Control     Control     Control     Control     Con                                                                                                    | Clain do parsona Activo constanto II  Clain Clain Constanto II  Clain Clain Clain Constanto II  Clain Clain Constanto II  Clain Clain Constanto II                                                                                                    | Auro contenti A<br>S<br>Contenti S<br>Contenti S | ctive total Pare                                                                                                    | vo total Arr Contraction of the second second secon | bitemución Insecci<br>deberá realizarea la<br>Estado Fianaciero.<br>Sufference Jacobia<br>diference al passa<br>diference al passa<br>rea la tata al passa                                                                                                    | ins en montels differente al                                                                                                    | COP1 Tes in center<br>                                                                                                    | Pecha de     Pecha de     Pecha de la     recha da la     recha da la    | a tas<br>a de cambio<br>tomando<br>o Estado                                                                                                    | 1 |
| Condition     Control     Control     Contro     Control     Control     Control     Control     Control                                                                                                    | control or previous         Active controls         Second Second S                                                                                                    | Terres contents                                                                                                    | ctive total Pare                                                                                                    | ve total Are Controllerors of proceedings and the second second s | bitemución Insecci<br>deberá realizarse la<br>Estado Fianaciero.<br>Sufferente al passa<br>diferente al passa<br>ree la tasa de ca pa<br>bulicada en la publicada en la publicad | ins en montels differente al<br>respectiva conversión, tu<br>conversión finance<br>intermación finance<br>colosimiliono, deberra<br>colosimiliono, deberra<br>colosimiliono, deberra<br>colosimiliono, deberra<br>colosimiliono, deberra<br>colosimiliono, deberra<br>colosimiliono, deberra<br>colosimiliono, deberra<br>colosimiliono, deberra                                                                                                    | COP1 Tes in center<br>                                                                                                    | Pecha de     Pecha de     Pecha de la     recha da la     recha da la    | a tam                                                                                                    | 1 |
| Antical<br>Control<br>(1)<br>(1)<br>(1)<br>(1)<br>(1)<br>(1)<br>(1)<br>(1)<br>(1)<br>(1)                                                                                                    | clin do parsona Activo controlin II<br>Series Series Control III<br>Series Series Control IIII<br>Casalicación do parsenon<br>Persona Natural N<br>Persona Natural N<br>Casalicación do parsenon<br>Persona Natural N<br>Persona Antitoco N<br>Series Control IIIIIIIIIIIIIIIIIIIIIIIIIIIIIIIIIIII                                                                                                    | terre centrate                                                                                                    | ctres totar Pase<br>end<br>scal<br>tend<br>tendeness, tela strategica<br>tendeness, tela strategica<br>tendeness, tela strategica<br>tendeness, tela strategica<br>tendeness, tela strategica<br>tendeness, tela strategica<br>tendeness, tela strategica<br>tendeness, tela strategica<br>tendeness, tela strategica<br>tela strategica<br>tela str                                                                                                    | no total Ann Contraction of the second or the second or th | Aval  Aval  deference and personnel of the second second s                   | ere en munché débenée d'                                                                                                    | COP1 Tes in center<br>5 5 5 5 5 5 5 5 5 5 5 5 5 5 5 5 5 5 5                                                                                                     | Pecha de     Fecha de     Fecha de     Fecha de     te     recha da la                                                                                                    | a tas<br>a mente a la<br>asa de cambio<br>tomando<br>o Estado                                                                                                    |   |
| Antical<br>Control<br>(1)<br>(1)<br>(1)<br>(1)<br>(1)<br>(1)<br>(1)<br>(1)<br>(1)<br>(1)                                                                                                    | cicle of present     Active contents       I     I       I     I <td>auro constitut</td> <td>ctres total Para<br/>end<br/>end<br/>tendem ten stresses<br/>tendem ten stresses<br/>tendem tendem ten stresses<br/>tendem tendem tendem tendem<br/>tendem tendem tendem tendem<br/>tendem tendem tendem tendem tendem<br/>tendem tendem tendem tendem tendem tendem<br/>tendem tendem tendem tendem tendem tendem tendem tendem tendem tendem<br/>tendem tendem ten<br/>tendem tendem tendem tendem tendem tendem tendem tendem tendem tendem tendem tendem tendem tendem tendem tendem tendem tendem tendem tendem tendem tendem tendem tendem tendem tendem tendem tendem tendem tendem tendem tendem tendem tend</td> <td>tri tutti          Auri         Auri          Auri          Auri</td> <td>Aval Aval Gleen to polytopic to the second second s</td> <td>ere en munché débenée et é</td> <td>COP1 Tes in centre<br/>5 5 5 5 5 5 5 5 5 5 5 5 5 5 5 5 5 5 5</td> <td>Pecha de la     Fecha de la     Fecha de la     fecha da la     fecha da</td> <td>as de cambio</td> <td></td>                                                                                                    | auro constitut                                                                                                    | ctres total Para<br>end<br>end<br>tendem ten stresses<br>tendem ten stresses<br>tendem tendem ten stresses<br>tendem tendem tendem tendem<br>tendem tendem tendem tendem<br>tendem tendem tendem tendem tendem<br>tendem tendem tendem tendem tendem tendem<br>tendem tendem tendem tendem tendem tendem tendem tendem tendem tendem<br>tendem tendem ten<br>tendem tendem tendem tendem tendem tendem tendem tendem tendem tendem tendem tendem tendem tendem tendem tendem tendem tendem tendem tendem tendem tendem tendem tendem tendem tendem tendem tendem tendem tendem tendem tendem tendem tend                                                                                                    | tri tutti          Auri         Auri          Auri         | Aval Aval Gleen to polytopic to the second second s                   | ere en munché débenée et é                                                                                                    | COP1 Tes in centre<br>5 5 5 5 5 5 5 5 5 5 5 5 5 5 5 5 5 5 5                                                                                                     | Pecha de la     Fecha de la     Fecha de la     fecha da la     fecha da | as de cambio                                                                                                    |   |
| CONDUCTOR OF THE OPENATION OF THE OPENATION OF THE OPENAT                                                                                                    | colin dramma     Antive contraint       I     I       I     I                                                                                                    | avon controlls a avon controls a avon avon avon avon avon avon avon av                                                                                                    | ctes stat Particular Sector Sector Se                                                                                                    | tri testi                                                                                                    | Internación financia<br>deberá realizarse la<br>Estado Planaroporto<br>Al Vatal<br>Avatal<br>diferente al passo<br>la Estada de cala<br>portorettaricas/                                                                                                    | ere en muneta diferente al<br>en en muneta diferente al<br>entrepectiva conversión, tu-<br>colositatadaticastem<br>entrepectiva conversión, tu-<br>intermación finance<br>entrepectiva conversión, tu-<br>entrepectiva conversión, tu-                                                                                                    | COP1 Tes in centre<br>5 5 5 5 5 5 5 5 5 5 5 5 5 5 5 5 5 5 5                                                                                                     | Fecha de la     Fecha de la     Fecha de la     mello la correspondi  nes al COP5 T  tiva conversión, a en el respectiv  sestadisticau/trm                                                                                                    |                                                                                                    |   |
| CONDUCTION     CONTRACTOR OF CONTRACTOR     CONTRACTOR OF CONTRACTOR OF CONTRACTO                                                                                                    | colin for parson     Active controls       a)     a)       a)     a)       a)     a)       a)     a)       a)     a)       a)     a)       b)     b)       b)     b)       b)     b)       b)     b)       b)     b)       b)     b)       b)     b)       b)     b)       b)     b)       b)     b)       b)     b)       b)     b)       c)     b)       c)     b)       c)     b)       c)     b)       c)     b)       c)     b)       c)     b)       c)     b)       c)     b)       c)     b)       c)     b)       c)     b)       c)     b)       c)     b)       c)     c)       c)     c)       c)     c)       c)     c)       c)     c)       c)     c)       c)     c)       c)     c)       c)     c)       c)     c) </td <td>according to the second second secon</td> <td>ctes stat Particular Sector Sector Se</td> <td>trong and the second second seco</td> <td>Internación Trancio<br/>deberá realizaria la<br/>Estado Pinanciono.<br/>La vena baren por<br/>Aval<br/>Control de la vena de cara<br/>deferente al pesso<br/>se la taxa de cara<br/>te la taxa de cara<br/>te la taxa de cara</td> <td>er en munch dielense al</td> <td>COP1 Tes in center<br/>5 5 5 5 5 5 5 5 5 5 5 5 5 5 5 5 5 5 5</td> <td>Fecha de la     Fecha de la     Fecha de la     fecha de la     fecha de</td> <td>In the second second se</td> <td></td> | according to the second second secon                                                                                                    | ctes stat Particular Sector Sector Se                                                                                                    | trong and the second second seco      | Internación Trancio<br>deberá realizaria la<br>Estado Pinanciono.<br>La vena baren por<br>Aval<br>Control de la vena de cara<br>deferente al pesso<br>se la taxa de cara<br>te la taxa de cara<br>te la taxa de cara                                                                                                    | er en munch dielense al                                                                                                    | COP1 Tes in center<br>5 5 5 5 5 5 5 5 5 5 5 5 5 5 5 5 5 5 5                                                                                                     | Fecha de la     Fecha de la     Fecha de la     fecha de la     fecha de | In the second second se                                                                                                    |   |
| Order     Order     O                                                                                                    | colin dramma     Active contraint     F       u     1     1       u     1     1       u     1                                                                                                    | auro controllo<br>auro controllo<br>autor controllo<br>autor c                                                                                                    | ction stati Pau<br>ender<br>set al<br>set al | trong of the second second secon      | Aval Aval deferente al pescenterel deferente al pescenterel deferente al pescenterel deferente al pescenterel deferente al pescenterel Decumente                                                                                                    | er en montek elkente al<br>el<br>en en montek elkente el<br>en en entek el<br>en el en el<br>en el en el<br>en el en el<br>en el en el<br>en el en el<br>en el en el<br>en el<br>e | COP1 Tase in canto<br>5 5 5 5 5 5 5 5 5 5 5 5 5 5 5 5 5 5 5                                                                                                     | Fecha de la     Fecha de la     Fecha de la     fecha de la     fecha de | to Estado                                                                                                    |   |
| CONDUCTION CONTRACTOR OF CONTRACTOR OF CONTRACTOR OF CONTRACTOR DESCRIPTION OF CONTRACTOR DESCRIPTION OF CONTRACTOR OF CONTRACTOR OF CONTRACTO                                                                                                    | Clasificación da parsana Activa content<br>9 9 9 9 9 9 9 9 9 9 9 9 9 9 9 9 9 9 9                                                                                                     | teore commit:  A teore commit:  A teore  A teore A teore  A teore A teore A teore A teore A teore A teore A teore A teore A teore A teore A teore A teore A teore A teore A teore A te                                                                                                    | ctes total Page<br>col establishes ou an anoted in a fait fait of the second second secon                                                                                                    | vo lost                                                                                                    | Avat Avat  Avat                                                                                                    | extension difference of a second second seco                                                                                                    | COP1 Tes in cells                                                                                                    | Fecha de la     Fecha de la     Fecha de la     mobio la correspondi      moto la correspondi      tras conversión,     a en el respecth     esstadisticas/trm      formar                                                                                                    | torsando                                                                                                    |   |
| ODD     ODD     O                                                                                                    | colin de garsons     Active contention       9     9       9     9       9     9       9     9       9     9       9     9       9     9       9     9       9     9       9     9       9     9       9     9       9     9       9     9       9     9       10     100       10     100       10     100       10     100       10     100       10     100       10     100       10     100       10     100       10     100       10     100       10     100       10     100       10     100       10     100       10     100       10     100       10     100       10     100       10     100       10     100       10     100       10     100       10     100       10     100       10     100       10     100 <td>Teens commits</td> <td>ctes total Page<br/>croit establishes and a contract of the second second se</td> <td>vo lost</td> <td>Aval Aval  deference al poer  deference al poer  de</td> <td>er en montels differente el<br/>en en montels differente el<br/>en especifica conversión, fui<br/>intermention finance<br/>a colocativate/articulativa<br/>intermention finance<br/>a Adjuntar</td> <td>COPT Tes in center<br/>5 5 5 5 5 5 5 5 5 5 5 5 5 5 5 5 5 5 5</td> <td>Pecha de la     Pecha de la     Pecha de la     de la     de</td> <td>te tas la cambio<br/>to Estado</td> <td></td>                                                                                                    | Teens commits                                                                                                    | ctes total Page<br>croit establishes and a contract of the second second se                                                                                                    | vo lost                                                                                                    | Aval Aval  deference al poer  deference al poer  de                   | er en montels differente el<br>en en montels differente el<br>en especifica conversión, fui<br>intermention finance<br>a colocativate/articulativa<br>intermention finance<br>a Adjuntar                                                                                                    | COPT Tes in center<br>5 5 5 5 5 5 5 5 5 5 5 5 5 5 5 5 5 5 5                                                                                                     | Pecha de la     Pecha de la     Pecha de la     de la     de | te tas la cambio<br>to Estado                                                                                                    |   |
| CONDITION     CONDITION      CONDITION      CONDITION     CONDITION     CONDITION                                                                                                    | colin de parsona     Activo contenti       9     9       9     9       9     9       9     9       9     9       9     9       10     9       10     9       10     9       10     10       10     10       10     10       10     10       10     10       10     10       10     10       10     10       10     10       10     10       10     10       10     10       10     10       10     10       10     10       10     10       10     10       10     10       10     10       10     10       10     10       10     10       10     10       10     10       10     10       10     10       10     10       10     10       10     10       10     10       10     10       10     10       10     10                                                                                                    | Years commit: A S S S S S S S S S S S S S S S S S S                                                                                                    | ctes total Par<br>construction of the second second s                                                                                                    | vo lost I vo lost     vo lost I vo lost     vo lost     vo lost I vo lost     vo lost     vo lost I vo lost     vo lost     vo       | Internación Interco<br>deberá realizarse la<br>Estado Planación.<br>Interne hastrop gov<br>Aval<br>2<br>differento al poss<br>ser la tata do est<br>utoblicada en la p<br>utoblicada en la p<br>utoblicada en la p<br>utoblicada en la p<br>utoblicada en la p<br>utoblicada en la p<br>utoblicada en la p<br>utoblicada en la p                                                                                                    | er en montek elkerek af<br>en en montek elkerek af<br>en ergestise convesión, in<br>entre elkerek elkerek elkerek el<br>en elkerek elkerek elkerek elkerek el<br>en elkerek elkerek e<br>elkerek elkerek elkerek elkerek elkerek elkerek elkerek elkerek elkerek elkerek elkerek elkerek elkerek elkerek elkerek elkerek elkerek elkerek elkerek elkerek elkerek elkerek elkerek elkerek elkerek elkerek elkerek elkerek elkerek e                                                                                                    | COP1 Tes in center<br>5 5 5 5 5 5 5 5 5 5 5 5 5 5 5 5 5 5 5                                                                                                     | Pecha de la     Pecha de la     Pecha de la     Pecha de la     recha de la     recha de |                                                                                                    |   |

**Nota:** En caso de que el/los proponentes no cumplan con los requisitos señalados en la resolución 1007 de 2023, total o parcialmente, podrán acreditar la capacidad económica (total o faltante) a través de un aval financiero, en los términos establecidos en la citada resolución.

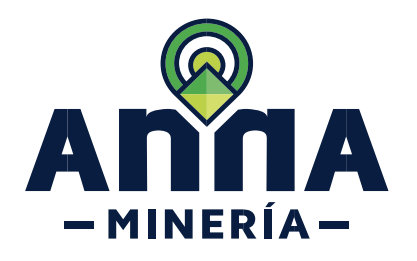

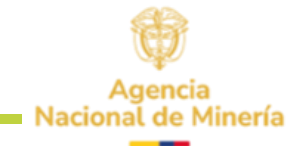

| <b>PASO 13.</b> En la sección<br><i>Refrendado por</i> se debe ingresar<br>el nombre del profesional que va a<br>refrendar la parte económica de la<br>solicitud.                                                                   | Refrendado por         Seleccionar tipo de profesión         Profesional         Profesional         No se seleccionaron profesionales                                                                                                    |
|----------------------------------------------------------------------------------------------------|----------------------------------------------------------------------------------------------------|
| En esta sección se debe<br>seleccionar de manera obligatoria<br>un contador y si lo requiere puede<br>agregar un revisor fiscal (opcional).                                                                                         | Refrendado por   Seleccionar profesional   Revisor Fiscal     Nombre     No se seleccionar o profesionales     Revisor Fiscal     Seleccionar profesionales     Revisor Fiscal     Profesional fiso de profesion     Seleccionar profesionales     Revisor Fiscal     Revisor Fiscal </td |
| <ul> <li>PASO 14. Hacer clic en botón</li> <li>Continuar para navegar a la página de Adjuntar documentos, en la cual se encuentran las pestañas de:</li> <li>✓ Certificación ambiental</li> <li>✓ Documentación soporte.</li> </ul> | Continuar                                                                                                    |

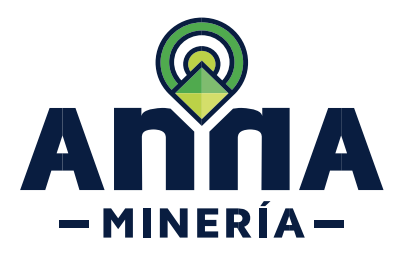

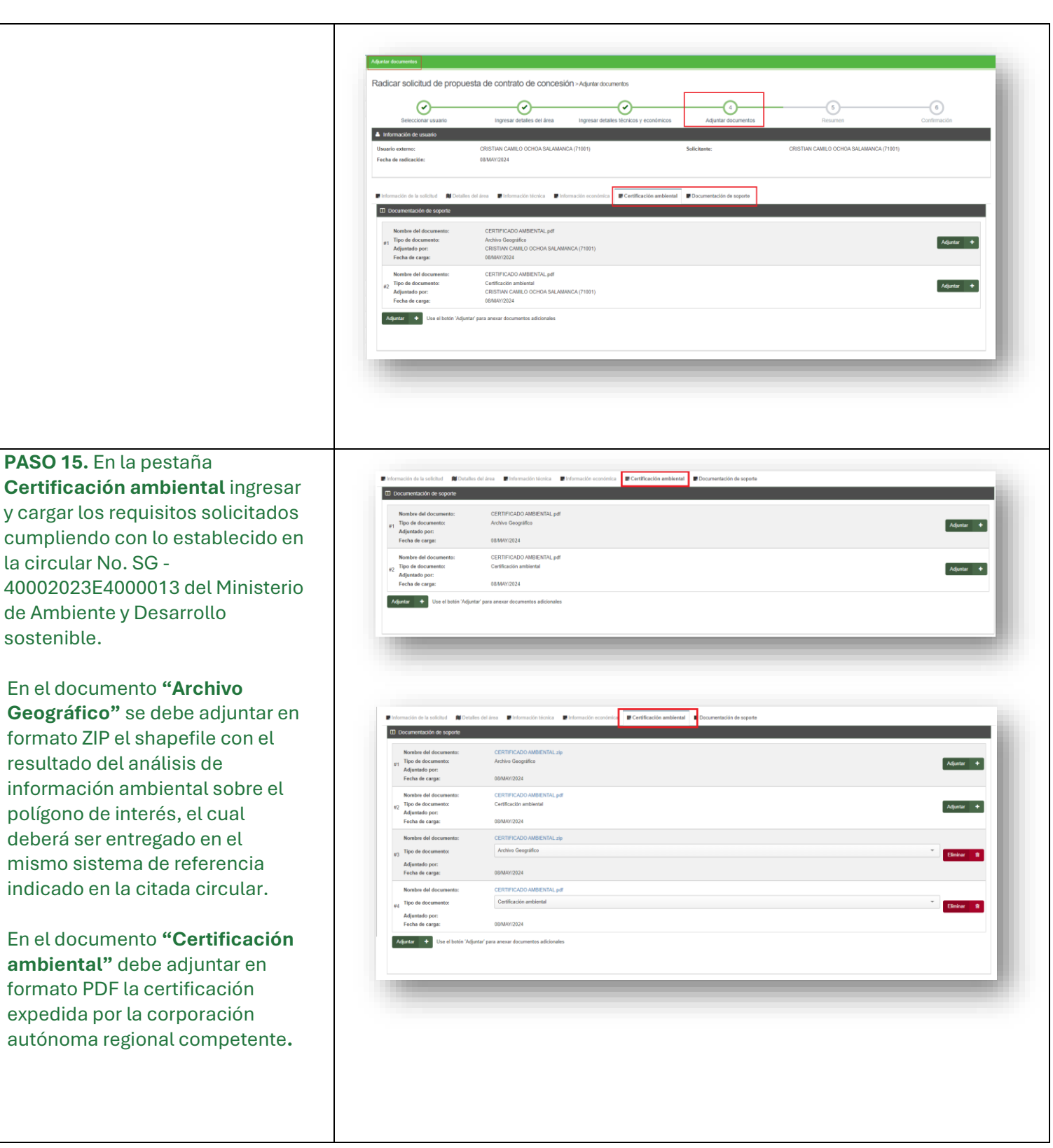

Agencia Nacional de Minería

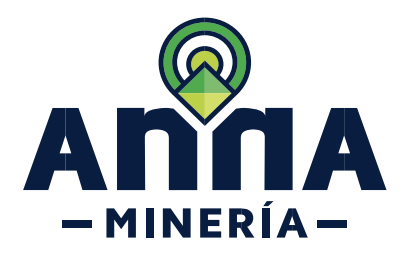

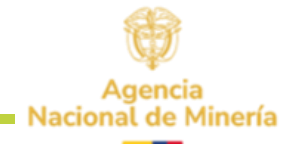

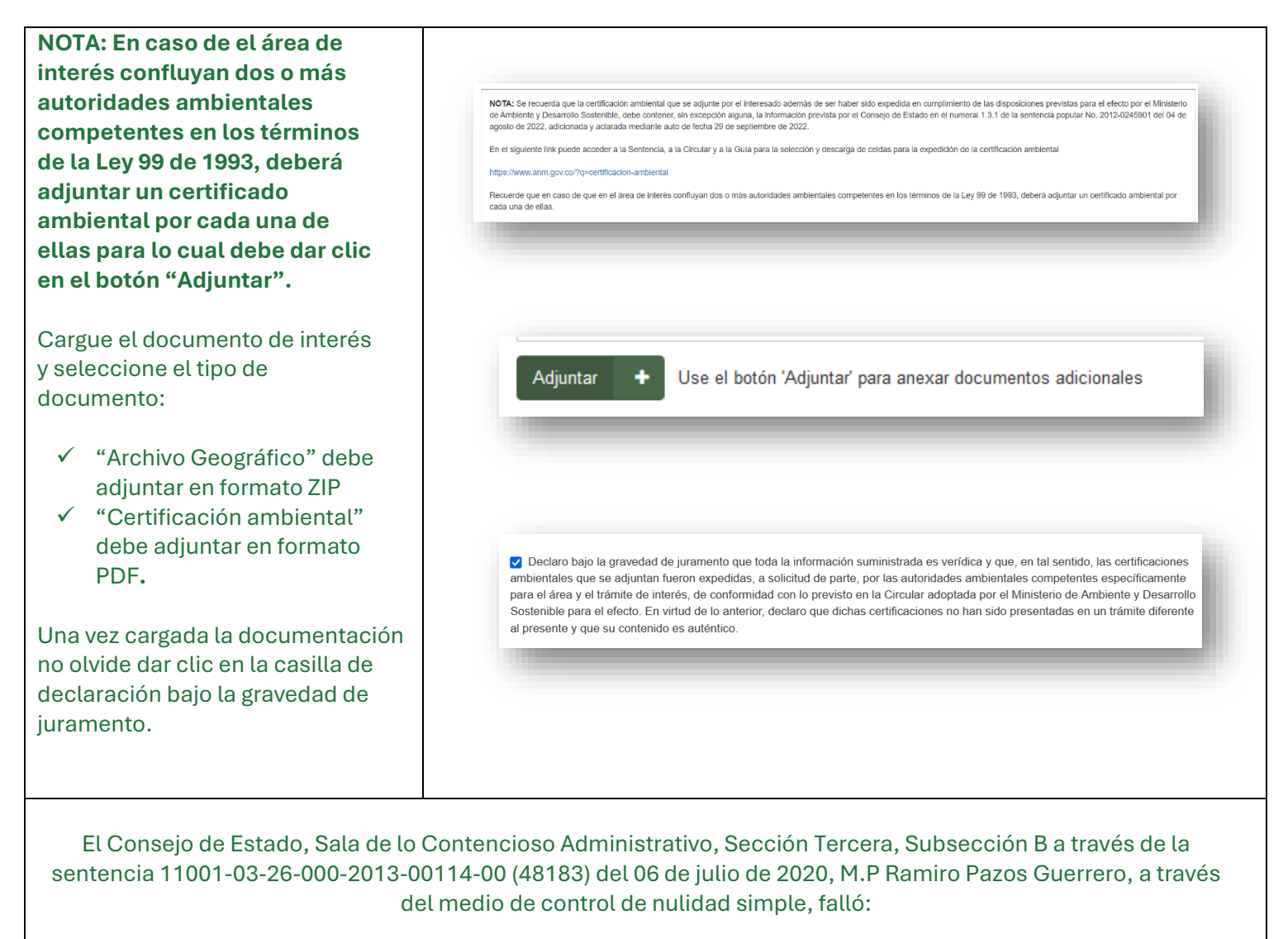

"DECLARAR la nulidad de los apartes: (i) "en el término fijado para remitirlos" del artículos 20 del Decreto 935 de 2013; (ii) "dentro de los tres (3) días hábiles siguientes a su radicación vía web"; "dentro del término establecido anteriormente, sin embargo dichos documentos deberán ser recepcionados y radicados por la autoridad minera dentro de los tres (3) días hábiles que trata el inciso anterior" del artículo 70 de la Resolución 299 de 2012; y (iii) y la totalidad del artículo 60 de la Resolución 391 de 2013".

En atención a la precitada sentencia, el interesado deberá aportar la documentación soporte establecida en el art. 271 de la Ley 685 de 2001 y demás requisitos legales y jurisprudenciales para el estudio de su propuesta, en el momento de la radicación.

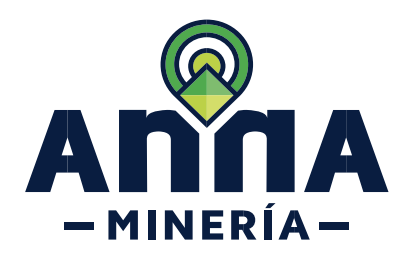

Agencia Nacional de Minería

**PASO 16.** En la sección **Documentación de soporte** dar clic en el botón Adjuntar para anexar los documentos necesarios para la solicitud.

**NOTA:** El Documento Plano General será adjuntado automáticamente una vez hecha la radicación.

Si la solicitud es presentada por dos o más proponentes el sistema va a solicitar documentación por cada uno.

Si seleccionó contador y revisor fiscal deberá adjuntar documentación independiente por cada uno.

Los estados financieros y declaración de renta, deben ser presentados para los dos (2) últimos años

Para adjuntar los documentos del primer (en el orden en que quedaron incluidos), seleccionar la opción de

- DECLARACIÓN DE RENTA –
   AÑO 1- PROPONENTE 1
- DECLARACIÓN DE RENTA AÑO 2- PROPONENTE 1
- ESTADOS FINANCIEROS –
   AÑO 1 PROPONENTE 1
- ESTADOS FINANCIEROS AÑO 2 – PROPONENTE 1

| Documentación de seporte   |                                                                                           |            |
|----------------------------|-------------------------------------------------------------------------------------------|------------|
| 1 Tipo de documento:       | Cartificado de existencia y representación legal                                          | Adantar +  |
| 2 Tipo de documento:       | l'atococopia documente de létertificacion                                                 | Adjuntar 🔶 |
| 3 Tipo de documento:       | Fetocopia Tarjeta Profosional del Contador                                                | Adjuntar 🔶 |
| 4 Tipo de documento:       | Patacopia taijeta profesional                                                             | Adjuntar 🔶 |
| 6 Tipo de documento:       | Plano Germal<br>El documento será activitada automáticamente una vez heche la radicación. |            |
| 6 Tipo de documento:       | Certificado de Ingresos por Contador Publico                                              | Adjuntar + |
| 7 Tipo de documento:       | Extraction Bancarilon Propertiente                                                        | Aduntar +  |
| 8 Tipo de documento:       | Registro Único Tributerio DIAN/RUT ectaelizede                                            | Adjuntar 🔶 |
| Adjuntar + Use el botón %d | gurtar para anexar documentos adicionales                                                 |            |

| #16 | Tipo de documento: | Certificado vigente de antecedentes disciplinarios        | Adjuntar | + |
|-----|--------------------|-----------------------------------------------------------|----------|---|
| #17 | Tipo de documento: | Fetocopia Tarjeta Profesional del Contador/Revisor Fiscal | Adjuntar | + |
| #18 | Tipo de documento: | Certificado vigente de antecedentes discipitnarios        | Adjuntar | + |
| #19 | Tipo de documento: | Fetocopia Tarjeta Profesional del Contador/Revisor Fiscal | Adjuntar | + |
|     |                    |                                                           |          |   |

| sclanskilin de renta - Proponente 1 - Año 1<br>sclanskilin de renta - Proponente 1 - Año 2 | Adjuntar +                                                                                                    |
|--------------------------------------------------------------------------------------------|----------------------------------------------------------------------------------------------------|
| vclaración de renta - Proponente 1 - Año 2                                                 | Adjuntar 🔶                                                                                                    |
|                                                                                            |                                                                                                    |
| tados Financiaros Propios Cettificados y o Dictaminados Proponente 1 - Año 1               | Adjuntar 🔶                                                                                                    |
| tados Financieros Propios Cetificados y o Dictaminados Proponente 1 - Año 2                | Adjuntar 🔶                                                                                                    |
| riractos Bancarlos - Proponente 1                                                          | Adjuntar 🔶                                                                                                    |
| ngistre Unico Tributario - RUT - Proponente 1                                              | Adjuntar +                                                                                                    |
| docopia documente de identificación - Proponente 1                                         | Adjuntar +                                                                                                    |
| loclaración de renta - Proponente 2 - Año 1                                                | Adjuntar 🔶                                                                                                    |
| Veclaración de renta - Proponente 2 - Adio 2                                               | Adjuntar 🔸                                                                                                    |
| stados Financieros Propios Certificados y o Dictaminados Proponente 2 - Año 1              | Adjuntar 🔶                                                                                                    |
| stados Financieros Propios Certificados y o Dictaminados Proponente 2 - Año 2              | Adjuntar 🔶                                                                                                    |
| bitractos Bancarlos - Proponente 2                                                         | Adjuntar 🔶                                                                                                    |
| lagiotro Único Tributado - RUT - Proponente 2                                              | Adjuntar 🔸                                                                                                    |
| Talaansha da Maadharahan Persenaala 9                                                      | Adveter A                                                                                                    |
|                                                                                            | ada Planciana Propio Cutificados y o Ditaminados Proponente 1-Año 1 adas Flancianas Propio Cutificados y o Ditaminados Proponente 1-Año 2 tatas Blancaños - Proponente 1 ados Flondatio - RUT - Proponente 1 ados Flondatio - RUT - Proponente 1 activación de renta - Proponente 2 ados Flancianas Propio Cutificados y o Ditaminados Proponente 2-Año 2 atatas Bancaños - Proponente 2 atatas Bancaños - Proponente 2 atatas Bancaños - Proponente 2 atatas Bancaños - Proponente 1 atatas Bancaños - Proponente 2 atatas Bancaños - Proponente 2 atatas Bancaños - Proponen |

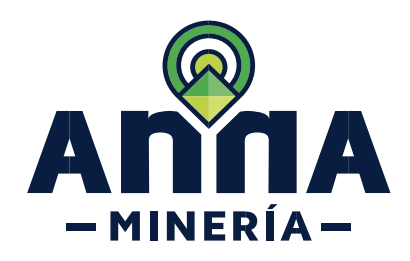

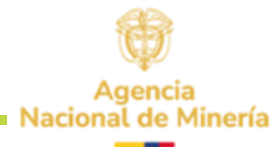

Para el segundo proponente: DECLARACIÓN DE RENTA -• AÑO 1- PROPONENTE 2 DECLARACIÓN DE RENTA -• AÑO 2- PROPONENTE 2 lombre del do DOCUMENTO PRUEBAS.pdf Tipo de documento Tipo de docu Anexo tecnico de los trabalos de explor Adjuntado por: Fecha de carga Aval financiero carta de credito o equivalente a no Certificado de matricula mercantil de la sucursal ESTADOS FINANCIEROS -• Adjuntar 🔶 oncepto favorable en zonas de mineria restringida ento de constitución de sucursal en Col AÑO 1 – PROPONENTE 2 ESTADOS FINANCIEROS -• AÑO 2 – PROPONENTE 2 Nota: En caso de que se requiera adjuntar un documento que no se encuentre en el En caso de existir un mayor Listado desplegado, podrá dar clic en el botón Adjuntar como se muestra en la numero de proponentes se debe imagen anterior. realizar el mismo proceso para cada uno. PASO 17. Hacer clic en el botón Continuar para navegar a la página de Resumen. Continuar En este momento el proponente puede revisar la información diligenciada, así como la documentación cargada. Si es necesario realizar un ajuste, Radicar solicitud de propuesta de contrato de concesión > Resumen se activa el botón *Atrás* y corrige  $\odot$  $\odot$  $\bigcirc$ 9 en cada pestaña lo necesario. Usuario externo: NATURAL UNO (93988) Solicitante Fecha de radicación 12/JUL/2024

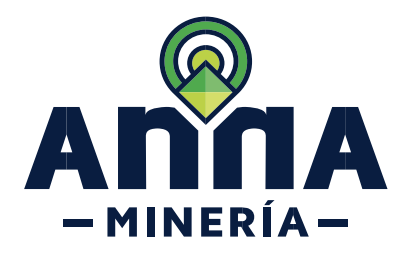

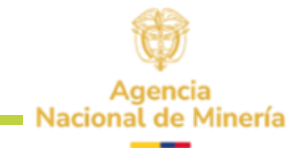

| <b>PASO 18.</b> Seleccionar el recuadro<br>del <b>RECAPTCHA</b> para validar que<br>no es un robot.                               | Radicar solicitud de propuesta de contrato de concesión > Resume                                                                                                    |
|----------------------------------------------------------------------------------------------------|----------------------------------------------------------------------------------------------------|
|                                                                                                    |                                                                                                    |
|                                                                                                    | No soy un robot                                                                                                    |
| PASO 19. Hacer clic en el botón<br><i>Radicar</i> para radicar la solicitud;<br>el sistema mostrará la página de<br>confirmación. | Continuedo         Radicar solicitud de propuesta de contrato de concesión - Continuacion         Selecconst suato       Ingresar detales de área         Ingresar detales de área       Ingresar detales lócnicos y económicos         Adjustar documentos       Resumen         Continuación       Continuación         Interes de área       Ingresar detales lócnicos y económicos         Adjustar documentos       Resumen         Continuación       Continuación         Interes de faites       Marcina y conditiona         Resume de material:       1000000         Resume de faites:       Continuación                                                                                                    |
| número de la placa generada, ya<br>que con ésta realiza consultas<br>futuras.                                                     | Implementation data la statistication       Implementation scanding       Contribution data la statistication         Implementation data la statistication       Implementation scanding       Contribution data la statistication         Implementation data la statistication       Contribution data la statistication       Implementation data la statistication         Implementation data la statistication       Contribution data la statistication       Contribution data la statistication         Implementation data data la statistication       Contribution data la statistication       Contribution data la statistication         Implementation data data la statistication       Contribution data la statistication       Contribution data la statistication data la statistication         Implementation data data data la statistication data la statistication data la statist |
|                                                                                                    | Radicar                                                                                                    |

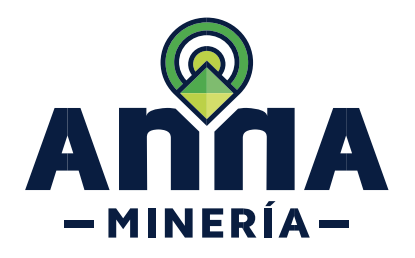

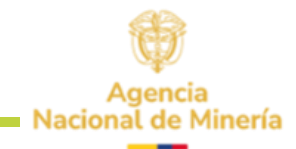

Una vez radicada la propuesta podrá visualizarla en el Panel de control, sección Títulos y Solicitudes al dar clic en el número de expediente.

| 9986-2                         | USUARIO TEST | Propuesta de contrato de concesión | 11/ABR/2023        | En requerimiento                 |
|--------------------------------|--------------|------------------------------------|--------------------|----------------------------------|
| /0077-0                        | USUARIO TEST | Propuesta de contrato de concesión | 27/ABR/2023        | Radicación completa              |
| 71258-1                        | USUARIO TEST | Propuesta de contrato de concesión | 04/ABR/2024        | Subsanada                        |
| 70092-1                        | USUARIO TEST | Propuesta de contrato de concesión | 29/JUN/2023        | Aprobada                         |
| 9986-2                         | USUARIO TEST | Propuesta de contrato de concesión | 11/ABR/2023        | Oportunidad de revisión expirada |
| ostrando 1 a 10 entradas de 43 |              |                                    | Primero Anterior 1 | 2 3 4 5 Siguiente Último         |
|                                |              |                                    |                    |                                  |

¡Ha completado Radicar solicitud de propuesta de contrato de concesión!

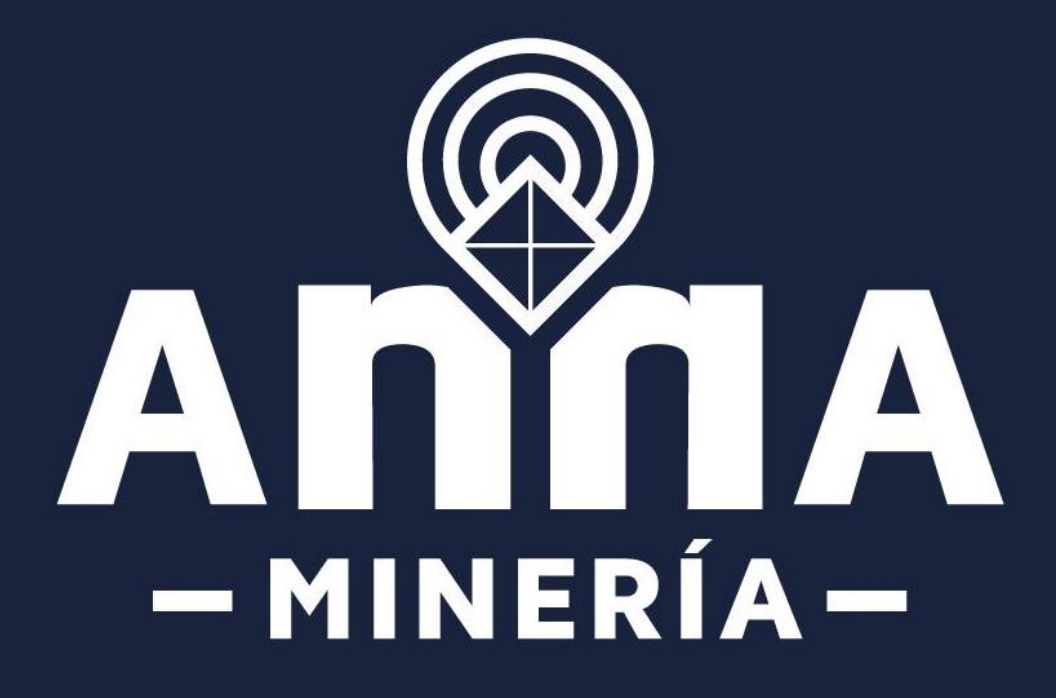